## Személyes nyitóoldal felépítése

Semmelweis Egyetem

## Személyes nyitóoldal felépítése

Új felületként jelenik meg a "Bejelentkezett felhasználó",

Illetve az "**Online felhasználó**". Itt minden jelenleg a rendszert használó felhasználó felsorolásra kerül.

A felhasználó eddig **felvett Kurzusai/tantárgyai.** Erről a felületről közvetlenül elérhetők

A feliratra kattintva elérhető a felületen lévő összes kurzus

Lehetősége van közvetlen kurzus/tantárgy keresésre a tantárgy/kurzus nevének beírásával.

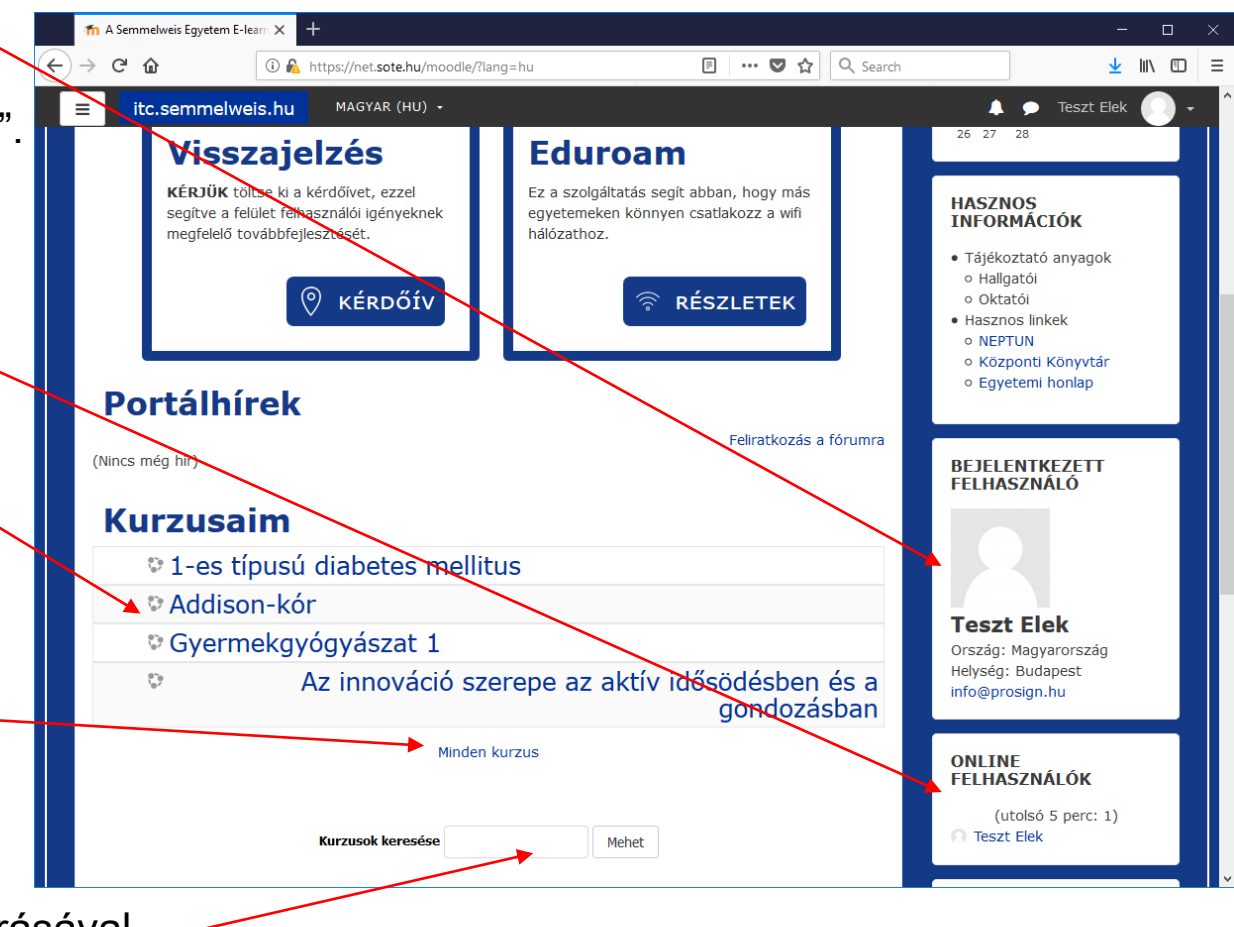

## Semmelweis Egyetem

## Reméljük, hogy segítségére voltunk! Jó tanulást!

A program fejlesztői...

Semmelweis Egyetem